#### LYNX BUFFER MANAGEMENT

Project Buffer, Feeding Buffer(s), Milestone Buffer(s)

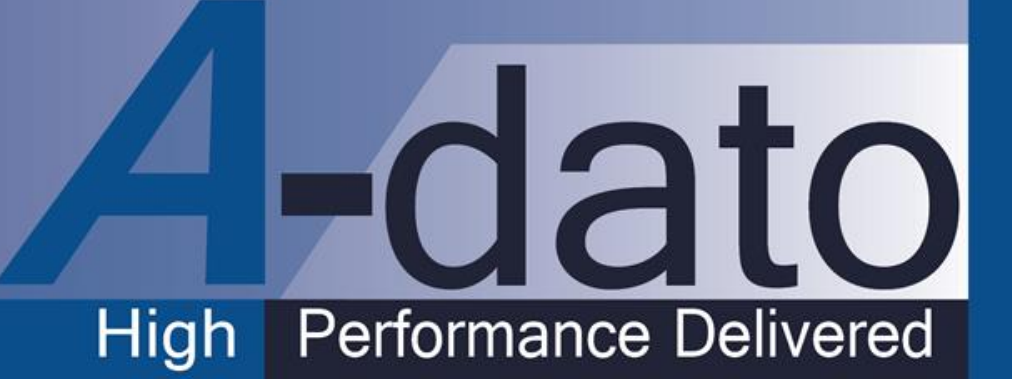

# Buffer types in LYNX projects

- Project Buffer
  - There is only 1 project buffer
- **D** Feeding Buffers
  - There can be multiple feeding chains
  - Each feeding chain can have it's own feeding buffer
- Milestone Buffers
  - A deadline defined for a task is considered to be a "milestone"
  - The chain leading to a task with milestone will have a milestone buffer
- **D** Resource Buffers
  - Applied during the "staggering process" not described in the document

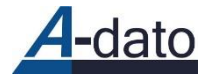

## Example Project before inserting buffers

| 👪 Ad Vermeulen, A-Dato - [Desi    | ign Equipment 2.0 - by s  | kill + MS buffer]            | -                             | Manual Mercenny  | and showing the state of the          | and the second second se |                  |
|-----------------------------------|---------------------------|------------------------------|-------------------------------|------------------|---------------------------------------|----------------------------------------------------------------------------------------------------|------------------|
| Kile Edit View Project            | Window Help               |                              |                               |                  |                                       |                                                                                                    | _ 8 ×            |
|                                   |                           | <b>9</b> 76                  |                               |                  |                                       | Statistics                                                                                                    | 8                |
| Save Print Res                    | source load Release       | Properties                   | Filter enter your search text | Х ССРМ 🎽         | × 1                                   | Project Resource conte                                                                                                    | ention           |
|                                   | ↑ + - × ਵਾ                |                              | <u>.</u>                      | Date 05/08/2013  |                                       | Property                                                                                                    | Value            |
| ID Name                           | Duration Aug 2013         |                              | Sep 2013                      | 3                | 0ct 2013                              | Project start                                                                                                    | Sun 4 Aug        |
|                                   | 05                        | 12 19                        | 26 02                         | September        | 23 30                                 | Calculated start                                                                                                    | Mon 5 Aug 9:00   |
| 1 Validation of Concept           | [6 days]                  | -Design                      |                               | September        |                                       | Calculated finish                                                                                                    | Fri 20 Sep 17:00 |
| 2 Develop Part 1                  | [3 days]                  | -Development                 |                               |                  |                                       | Due date                                                                                                    | Fri 1 Nov        |
| 3 Build Part 1                    | [3 days]                  | Engine                       | eering                        |                  |                                       | Due date performance                                                                                                    | 30 days early    |
| 4 Integration 1                   | [5 days]                  |                              | Engineering Developmer        | t                |                                       | Project duration                                                                                                    | 35 days          |
| 5 Review of Concept               | [4 days]                  | - Development                |                               |                  |                                       | Shortest path                                                                                                    | 30 days          |
| 6 External design                 | [4 days]                  | Ě                            | -Design                       |                  |                                       | Critical chain                                                                                                    | 35 days          |
| 7 Build 2                         | [2 days]                  |                              | Engineering                   |                  |                                       | Critical chain gap                                                                                                    |                  |
| 8 Integration 2                   | [3 days]                  |                              | evelop                        | ment,Engineering |                                       | Project buffer                                                                                                    | None             |
| 9 Assembly                        | [4 days]                  |                              |                               | - Engineering    |                                       | Resource hours                                                                                                    | 480h             |
| 10 Create Documentation           | [3 days]                  |                              |                               | -Design          | • • • • • • • • • • • • • • • • • • • | Work remaining                                                                                                    | 480h             |
| 11 Test                           | [6 days]                  |                              |                               | tevelo           | pment                                 |                                                                                                    |                  |
| 12 Release                        | [3 days]                  |                              |                               |                  | Design,Development,Engineering        |                                                                                                    |                  |
| 4                                 |                           |                              |                               |                  |                                       | Decourse (Skille ) Statistic                                                                                                    |                  |
| Tack properties                   |                           |                              |                               |                  | , , , , , , , , , , , , , , , , , , , |                                                                                                    | <u>.</u>         |
| Task proper des                   |                           |                              |                               |                  |                                       |                                                                                                    |                  |
| General Constraint Progress F     | Resource requirements   D | ependencies   Notes   Commer | ents Visual Tracking          |                  |                                       |                                                                                                    |                  |
| As soon as possible               | Date                      |                              | Wed 4 Sep 17:00               | dear Task        | 4 "Integration 1                      | " has a dea                                                                                                    | dline            |
|                                   | use scheduled o           | late                         |                               | (miles           | stand) at Madn                        | acday 1 San                                                                                                    | tombor           |
|                                   |                           |                              |                               |                  | sione) di wedn                        | esuly 4 Sep                                                                                                    | lember           |
|                                   |                           |                              |                               |                  |                                       |                                                                                                    |                  |
|                                   |                           |                              |                               |                  |                                       |                                                                                                    |                  |
| Messages (0)) Task properties /   |                           |                              |                               |                  |                                       |                                                                                                    |                  |
| (messages (0) / rask properties / |                           |                              |                               |                  | 04 August 2013 17:01:46               |                                                                                                    |                  |
|                                   |                           |                              |                               |                  | 1110901101101100                      |                                                                                                    | -11              |

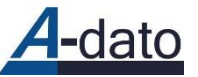

## "Views" dropdown box

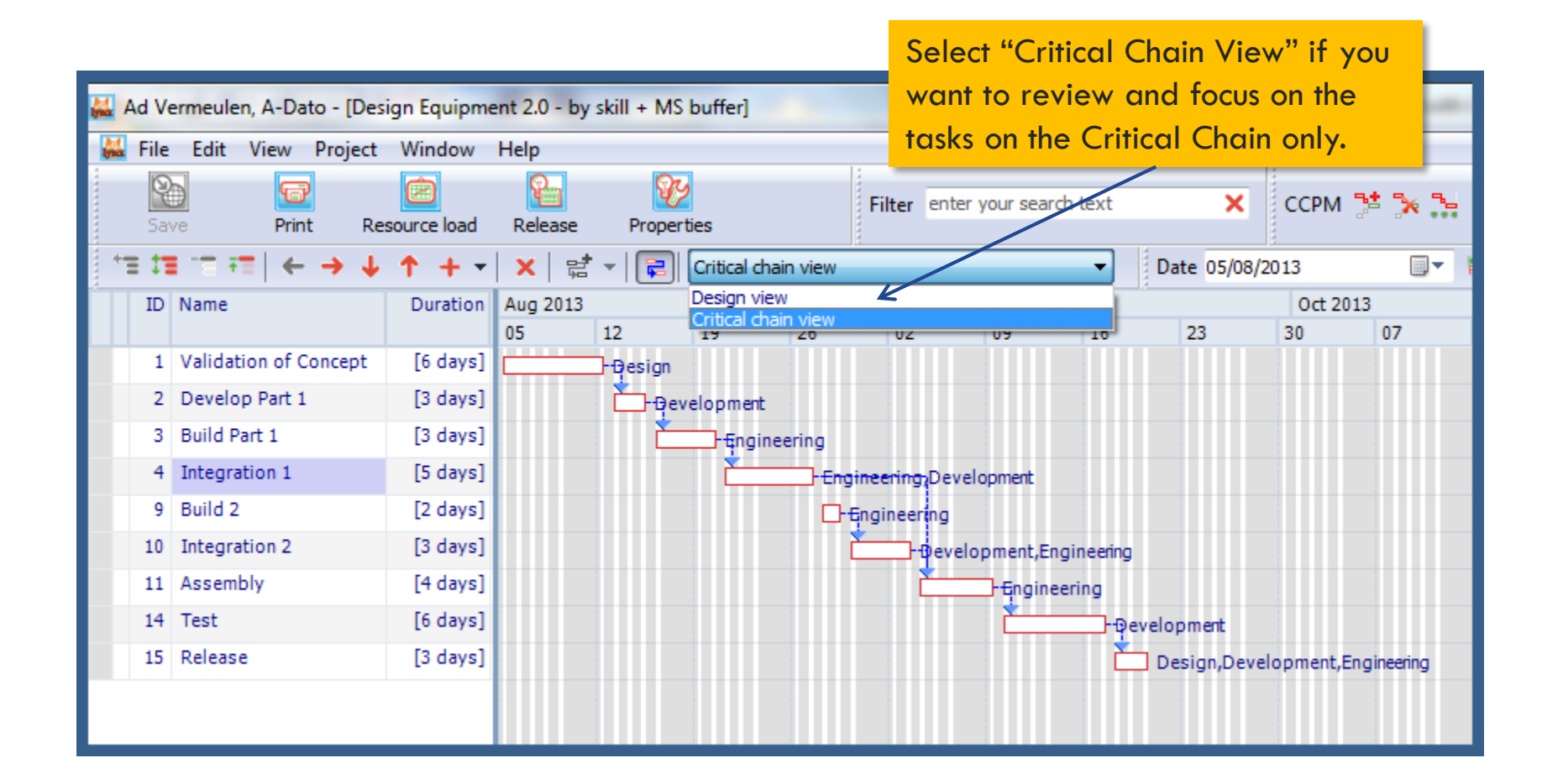

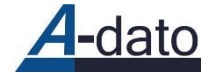

## **Buffer controls**

Buffercontrols are placed here

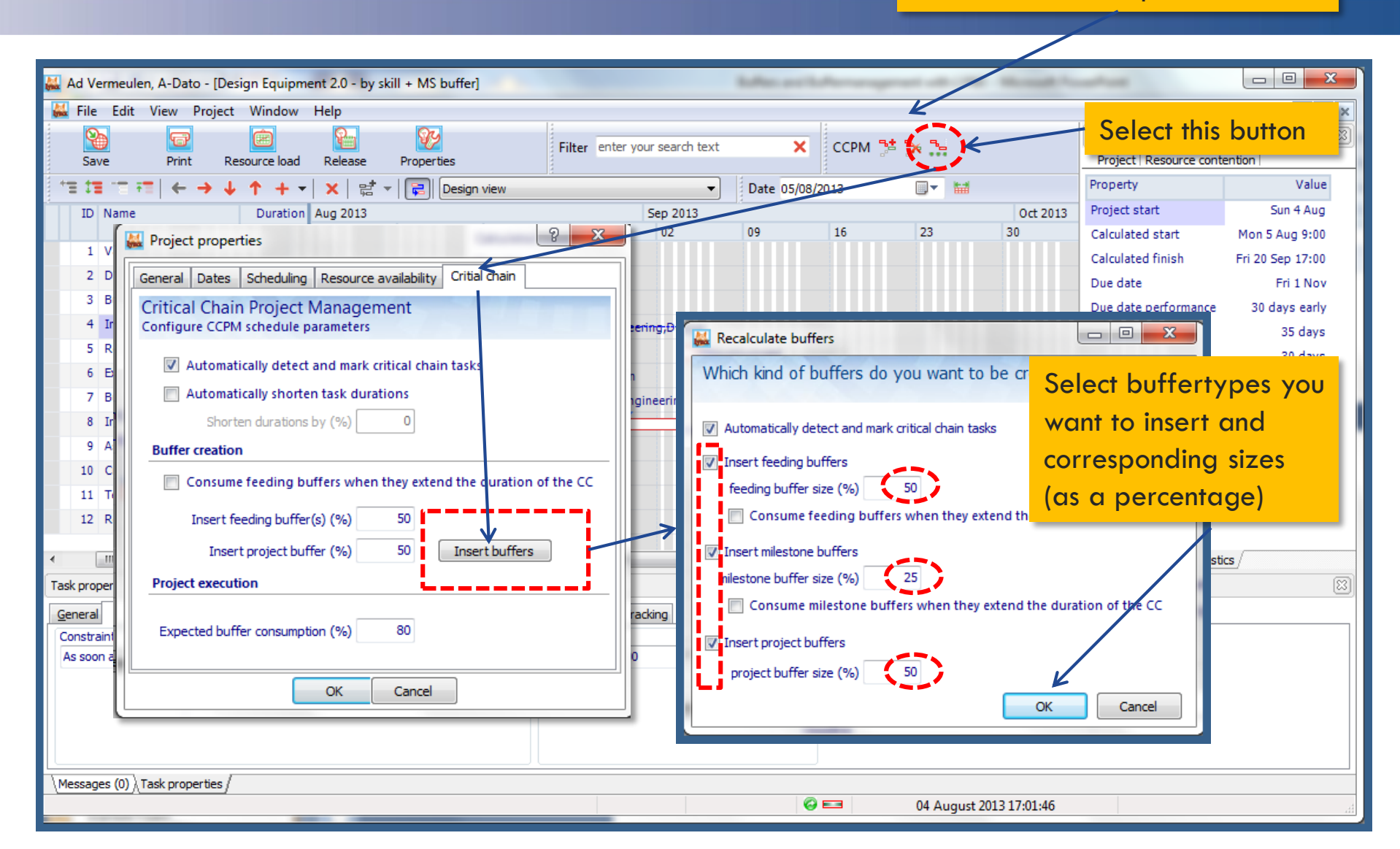

## Result for example project

| <b>611</b> A | d Ve | rmeulen, A-Dato - [Desi | ign Equipme  | ent 2.0 - by sk                       | ill + MS b           | buffer]    |                                                                                                    |              |                      |           | Arrest and a              |           |           | -         | -  |
|--------------|------|-------------------------|--------------|---------------------------------------|----------------------|------------|----------------------------------------------------------------------------------------------------|--------------|----------------------|-----------|---------------------------|-----------|-----------|-----------|----|
|              | File | Edit View Project       | Window       | Help                                  |                      |            |                                                                                                    |              |                      |           |                           |           |           |           |    |
|              | Sav  | e Print Res             | source load  | Release                               | Propertie            | es         |                                                                                                    | Filter enter | your searc           | ch text   | ×                         | ССРМ      | 2ª 34 34  |           |    |
| +            | 1    | '≡ ==   ← → ↓           | <b>↑</b> + • | X 🖬 -                                 | ·   🔁                | Design vie | N                                                                                                    |              |                      | •         | Date 05/08/               | 2013      |           | <b>##</b> |    |
|              | ID   | Name                    | Duration     | Aug 2013                              |                      |            |                                                                                                    | Sep 2013     |                      |           |                           | Oct 20    | )13       |           |    |
|              | 1    | Validation of Concept   | [6 days]     | 05 1                                  | 2                    | 19         | 26                                                                                                    | 02           | 09                   | 16        | 23                        | 30        | 07        | 14        | 21 |
|              | 2    | Develop Part 1          | [3 days]     | · · · · · · · · · · · · · · · · · · · |                      | lanment    |                                                                                                    |              |                      | to no la  |                           | 4.2 d     |           |           |    |
|              | 3    | Build Part 1            | [3 days]     |                                       |                      | -finaine   | ering                                                                                                    | /            | /wiles               |           |                           | 4,3 ac    |           |           |    |
|              | 4    | Integration 1           | [5 days]     |                                       |                      |            | -Em                                                                                                    | ineeripoDeve |                      | 3 + 3     | + 5) * 2                  | 25 % =    | - 4,25    |           |    |
|              | 5    | Milestone buffer        | 4.3 days     |                                       |                      |            |                                                                                                    |              |                      |           |                           |           |           |           |    |
|              | 6    | Review of Concept       | [4 days]     |                                       | <del>Devel</del> opm | nent       |                                                                                                    |              |                      |           |                           |           |           |           |    |
|              | 7    | External design         | [4 days]     |                                       |                      | Đesi       | gn _                                                                                                    |              |                      |           | <mark>7</mark> Feedir     | ng buf    | fers 👘    |           |    |
|              | 8    | Feeding buffer          | 4 days       |                                       |                      | 7          | the second second secon |              |                      |           |                           |           |           |           |    |
|              | 9    | Build 2                 | [2 days]     |                                       |                      |            | <u> </u>                                                                                                    | Engineering  |                      |           |                           |           |           |           |    |
|              | 10   | Integration 2           | [3 days]     | (4 + 4)                               | ) * 50               | % = 4      | 4                                                                                                    | -Devel       | opment,En            | gineering |                           |           |           |           |    |
|              | 11   | Assembly                | [4 days]     |                                       |                      |            |                                                                                                    | Ľ.           | 📑 <del>E</del> ngine | ering     |                           |           |           |           |    |
|              | 12   | Create Documentation    | [3 days]     |                                       |                      |            |                                                                                                    |              | Ľ                    |           | IN                        | Proje     | et buffe  |           |    |
|              | 13   | Feeding buffer          | 1.5 days     |                                       |                      |            |                                                                                                    |              |                      | Ě.        |                           | Proje     |           |           |    |
|              | 14   | Test                    | [6 days]     |                                       |                      |            |                                                                                                    |              | Č                    | -Dev      | elopment                  |           |           |           |    |
|              | 15   | Release                 | [3 days]     |                                       |                      |            |                                                                                                    |              |                      | Ľ         | - <del>Des</del> ign,Deve | elopment, | gineering |           |    |
|              | 16   | Project buffer          | 17.5 days    |                                       |                      |            |                                                                                                    |              |                      |           | Ň                         |           |           |           |    |

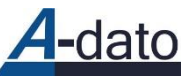

#### **Release project**

Change Status "Not started"  $\rightarrow$  "Released" (possible for users with role "space owner")

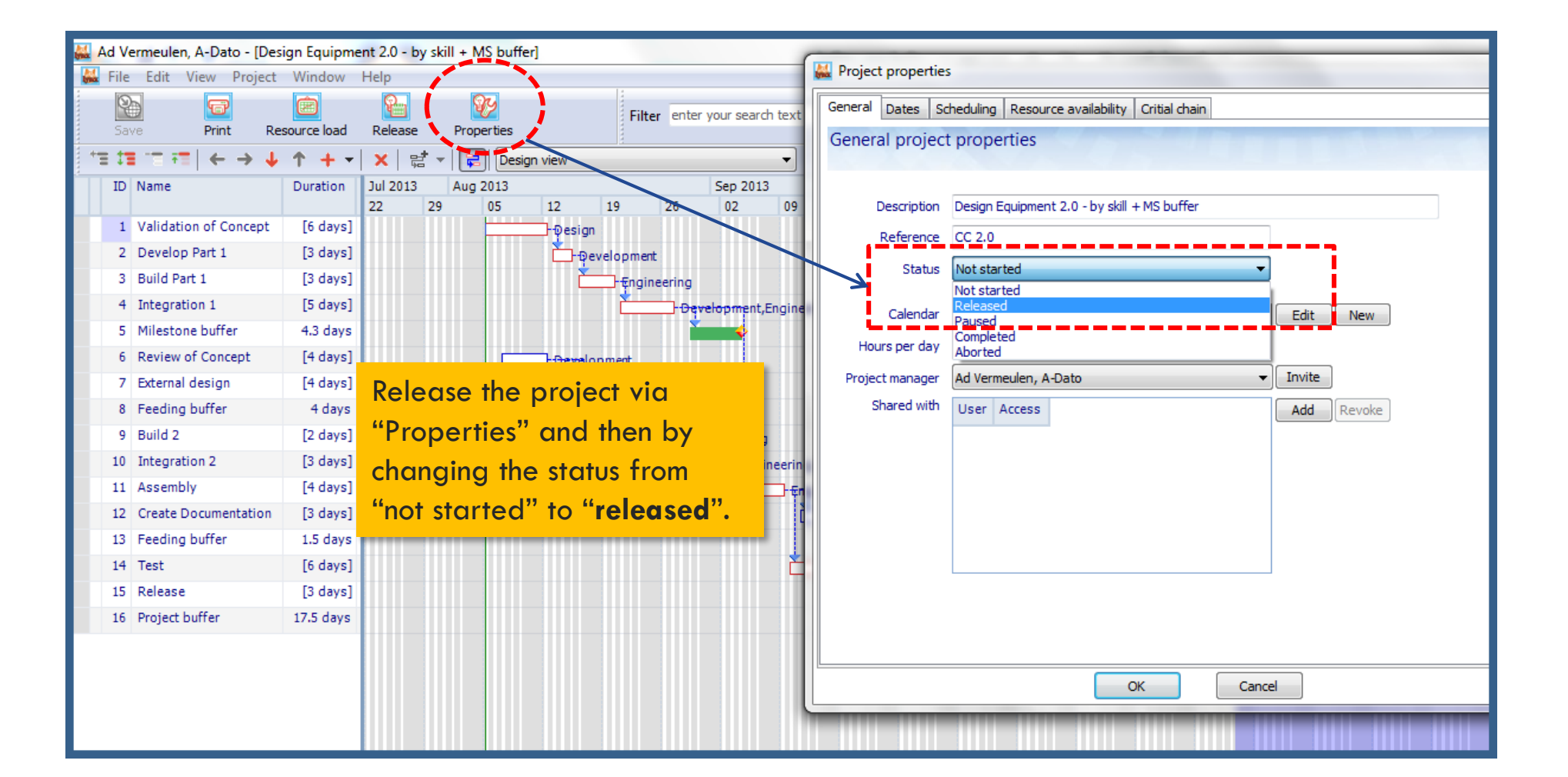

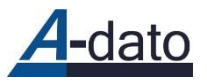

#### Result of releasing the Example Project

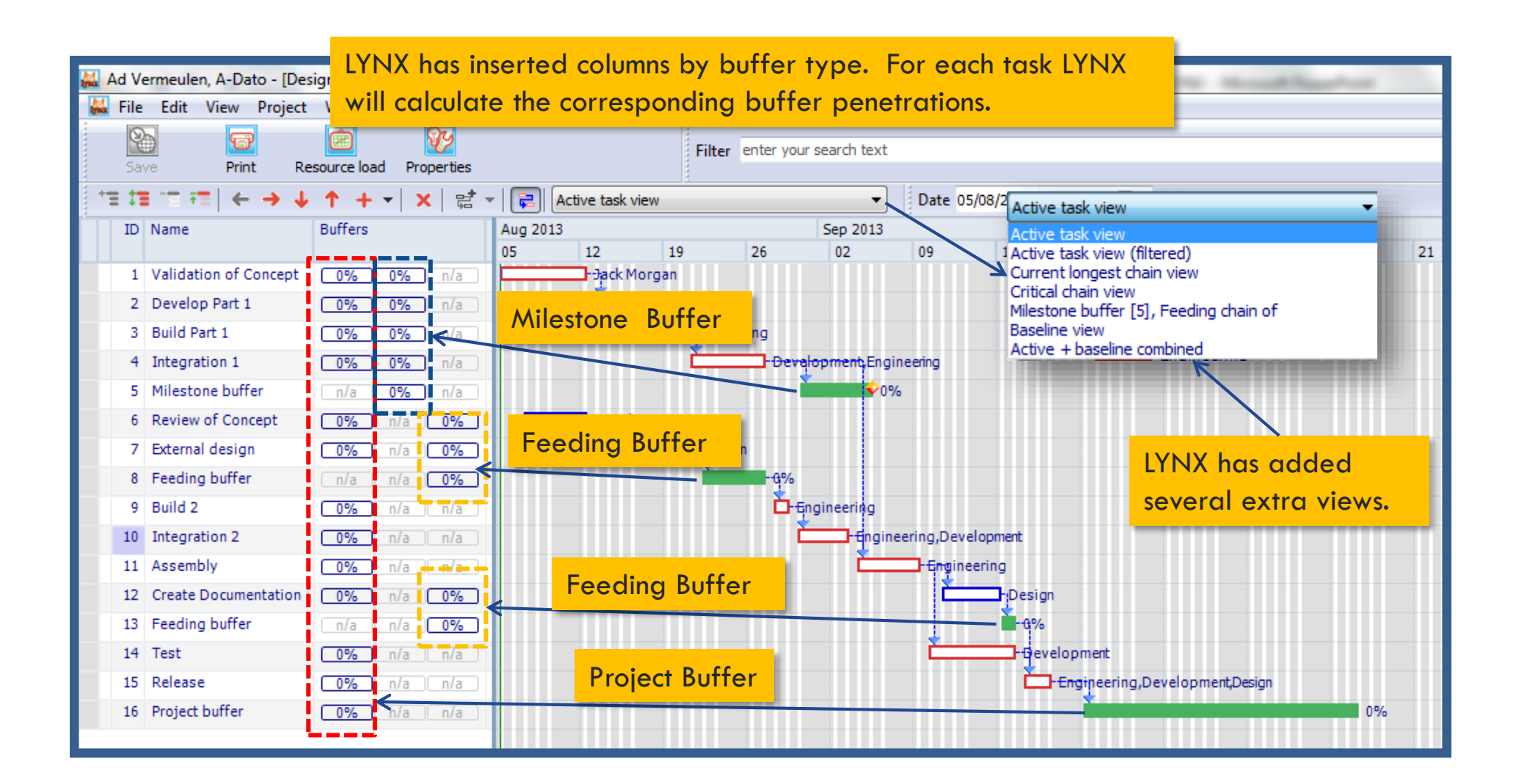

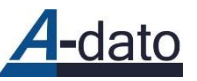

#### Time → + 3 days (Monday 5 August → Thursday 8 August 9 AM)

👪 File Edit View Project <u>W</u>indow <u>H</u>elp Ŷ 6 6 Filter enter your search text Print Resource load Properties 12 **1**2 <u>↑ + - ×</u> है 2 Active task view Date 05/08/2013 Ŧ Sep 2013 ID Name Buffers Aug 2013 Oct 2013 05 12 19 26 02 09 16 23 30 07 14 1 Validation of Concept [17%] 6% n/a - Jack Morgan -Development 2 Develop Part 1 [17% 6% n/a 2 hours buffer -Engineering 3 Build Part 1 [17%] 6% n/a 4 Integration 1 [17% 6% n/a - Development, Engineer penetration = 6 %5 Milestone buffer n/a **6%** n/a <del>♥</del>6% 6 Review of Concept - Development 6% n/a 0% 7 External design 0% n/a 0% -Design 8 Feeding buffer n/a n/a 0% Engineering 9 Build 2 [17%] n/a n/a 10 Integration 2 [17%] n/a n/a Engineering, Development 11 Assembly [17%] n/a n/a -Engineering Design 12 Create Documentation 0% n/a 0% 13 Feeding buffer n/a n/a 0% -0%-14 Test 17% n/a n/a - Development 15 Release Engineering, Development, Design **[17%]** n/a n/a 3 days /17,5 days = 17 % 16 Project buffer [17%] n/a n/a 17%

No progress has been made yet on any task on the Critical Chain

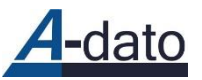

### Time $\rightarrow$ + 5 days (3 + 2) (Monday 5 August $\rightarrow$ Monday 12 August 9 AM)

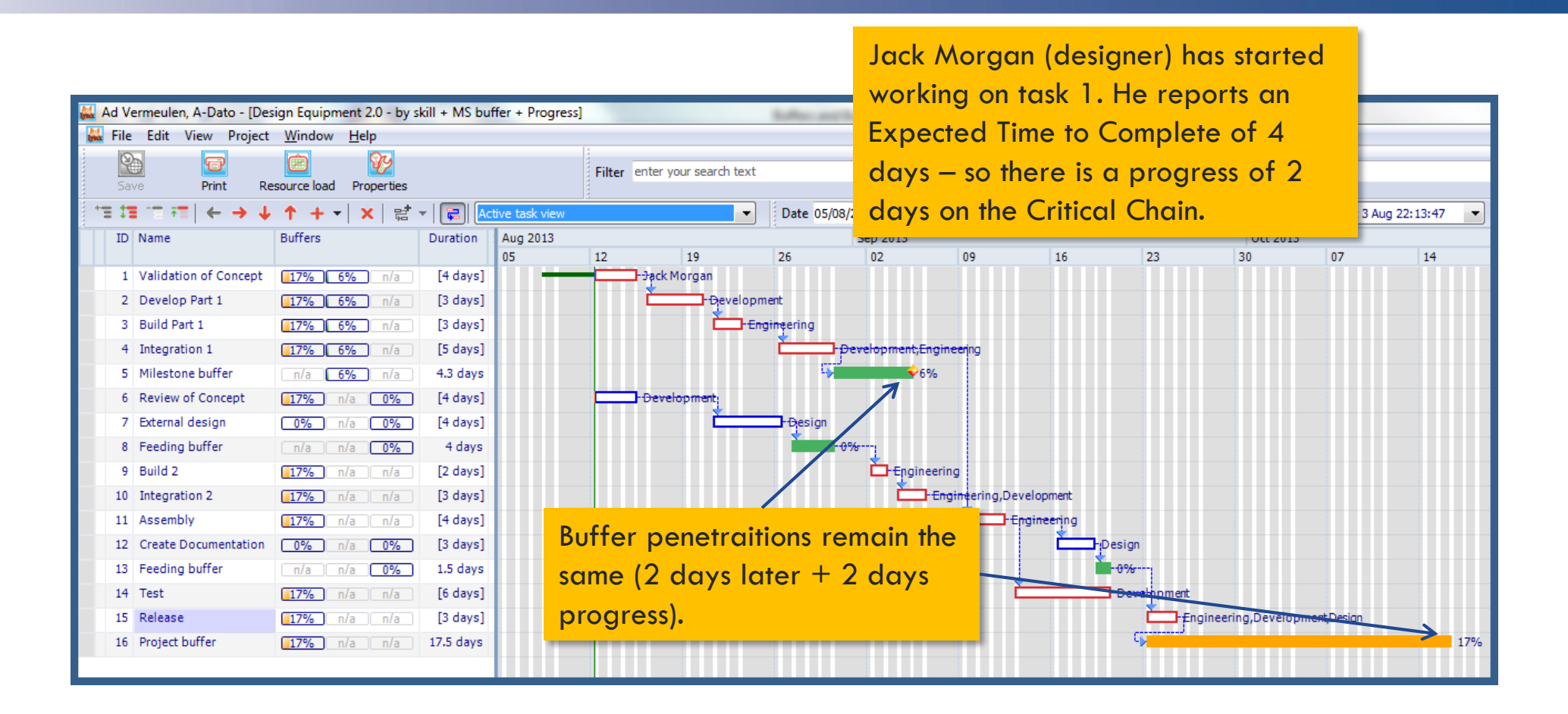

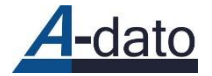

## How does LYNX show progress?

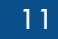

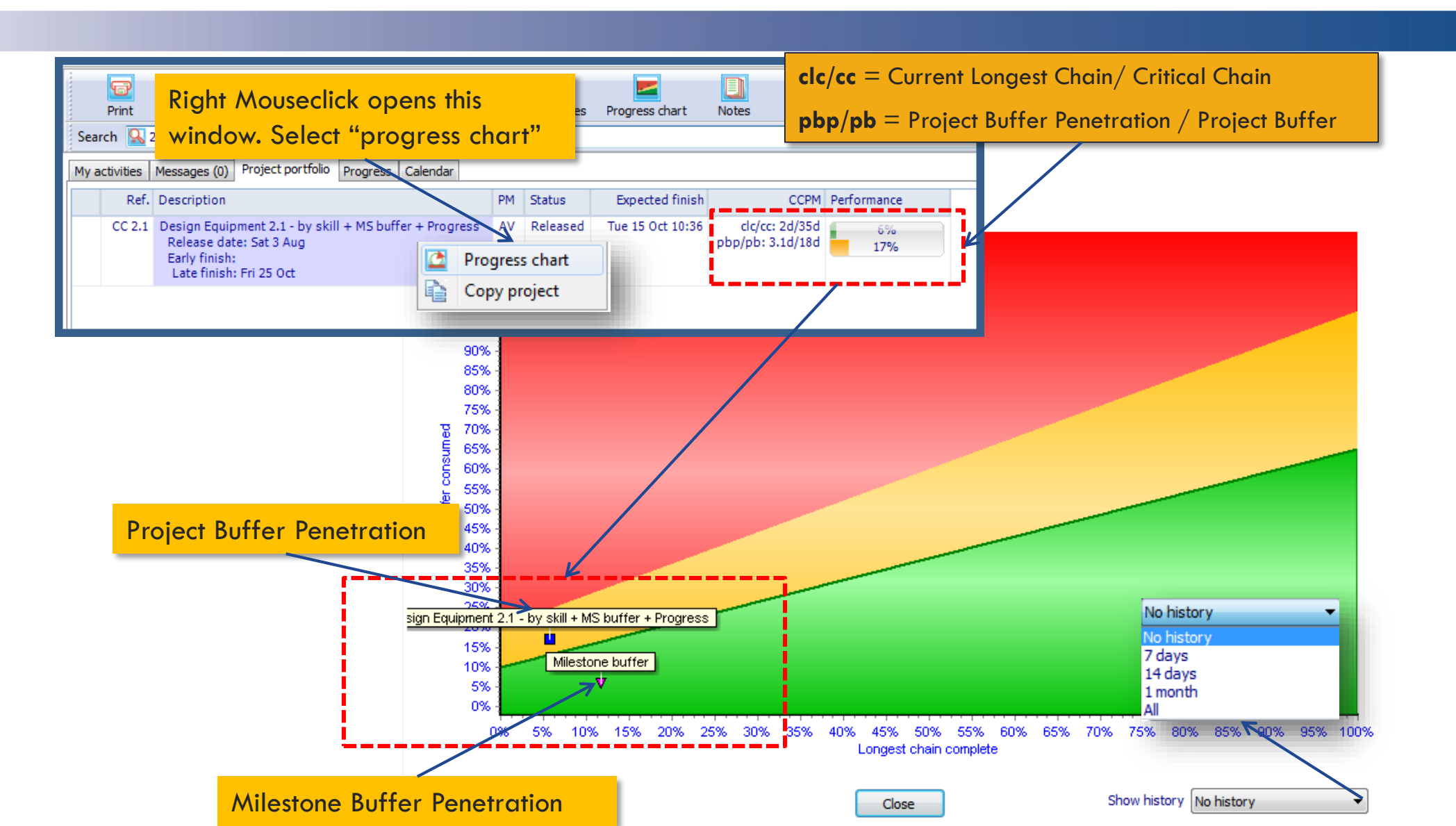

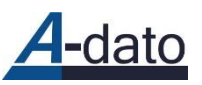

### Time → + 6 days (Monday 5 August → Tuesday 13 August 9 AM)

12

Ad Vermeulen, A-Dato - [Design Equipment 2.1 - by skill + MS buffer + Progress] 👪 File Edit View Project <u>W</u>indow <u>H</u>elp 9 gy. 6 Filter enter your search text Print Resource load Properties 1 -\*= **!**= Ŧ. (← → ↓ ↑ + ▼ × 詰 ▼ 同 ctive task viev -Date 12/08/2013 Milestone Buffer penetration = 29 %) ID Name Buffers Aug 2013 Sep 2013 12 19 26 02 09 Project Buffer Penetration = 23 % 1 Validation of Concept 📑 - <del>Jack M</del>organ 23% 29% n/a -Development 2 Develop Part 1 23% 29% n/a 3 Build Part 1 23% 29% n/a -Engineering 4 Integration 1 23% 29% n/a -Development, Engineering 5 Milestone buffer n/a **29%** n/a 6 Review of Concept 23% n/a 0% Developmer -Design 7 External design 0% n/a 0% 8 Feeding buffer n/a n/a 0% 23% n/a n/a -Engineering 9 Build 2 23% n/a n/a 10 Integration 2 -Engineering,Development 23% n/a n/a - Engineering 11 Assembly 6% n/a 0% 12 Create Documentation Design 13 Feeding buffer n/a n/a 0% 14 Test 23% n/a n/a Development 15 Release 23% n/a n/a Engineering, Development, Design 16 Project buffer 23% n/a n/a

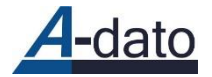

## How does LYNX show progress?

LYNX will display the buffer with the Earliest Due-Date in the project portfolio tab

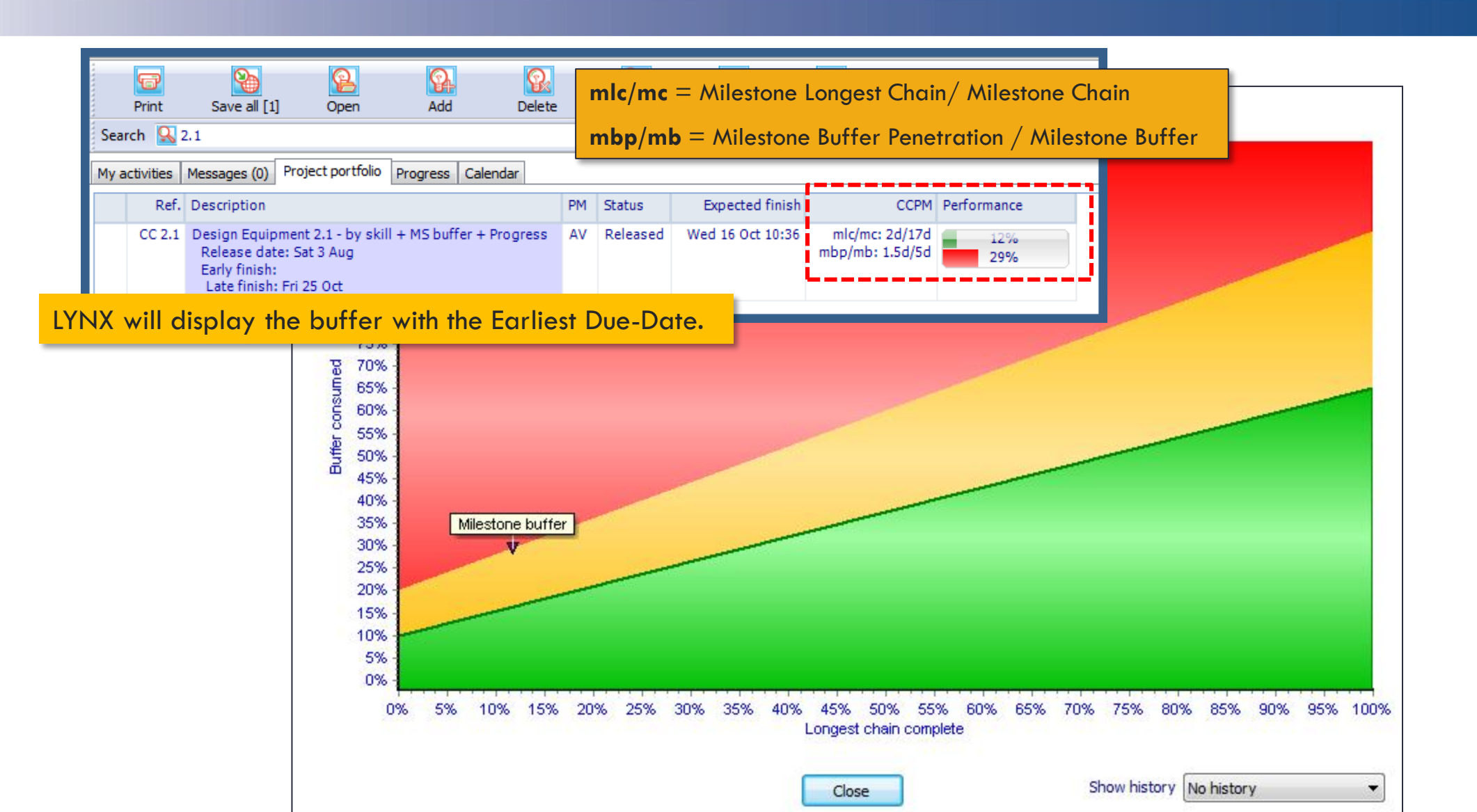

## Milestone Buffer Feeding Chain View

| 👪 A | d Ve | ermeulen, A-Dato - [Des | ign Equipment 2.1 - b | y skil | ill + MS buffer + Progress] |             |                   | Suffee and Suffee                                                             |
|-----|------|-------------------------|-----------------------|--------|-----------------------------|-------------|-------------------|-------------------------------------------------------------------------------|
|     | File | Edit View Project       | Window Help           |        |                             |             | _                 | Milestone buffer [5], Feeding chain of                                        |
|     | Sav  | /e Print Re             | source load Propertie | s<br>+ |                             | Filter      | enter your search | Active task view<br>Active task view (filtered)<br>Current longest chain view |
|     | TD.  |                         | T + ▼   X   ⊑         |        | Milestone buffer [5],       | Feeding     | chain of          | Critical chain view                                                           |
|     | 10   | Nome                    | Durrers               |        | 12 19                       | 26          | 02                | Baseline view                                                                 |
|     | 1    | Validation of Concept   | 23% 29% n/a           |        | - Jack Morgan               |             |                   | Active + baseline combined                                                    |
|     | 2    | Develop Part 1          | 23% 29% n/a           |        | -Devel                      | opment      |                   |                                                                               |
|     | 3    | Build Part 1            | 23% 29% n/a           |        |                             | <b>_</b> f€ | ngineering        |                                                                               |
|     | 4    | Integration 1           | 23% 29% n/a           |        |                             | C           |                   | evelopment,Engineering                                                        |
|     | 5    | Milestone buffer        | n/a <b>29%</b> n/a    |        |                             |             | •                 | 29%                                                                           |
|     |      |                         |                       |        |                             |             |                   |                                                                               |
|     |      |                         |                       |        |                             |             |                   |                                                                               |
|     |      |                         |                       |        |                             |             |                   |                                                                               |
|     |      |                         |                       |        |                             |             |                   |                                                                               |
|     |      |                         |                       |        |                             |             |                   |                                                                               |
|     |      |                         |                       |        |                             |             |                   |                                                                               |
|     |      |                         |                       |        |                             |             |                   |                                                                               |

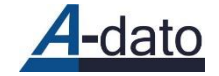

#### LYNX shows the current longest milestone feeding chain

| -                   | File                                   | Edit View Project                                  | Window Help                          | Skii - M        | j.                               |                         |                   |             |                 |
|---------------------|----------------------------------------|----------------------------------------------------|--------------------------------------|-----------------|----------------------------------|-------------------------|-------------------|-------------|-----------------|
|                     | Q<br>Sav                               | ve Print Re                                        | esource load Properties              |                 |                                  | Filter enter yo         | ur search text    | -           |                 |
| +                   | = 11                                   | [ 'च न्च   ← → ↓                                   | + •   ×   ਵ                          | -   📮           | Milestone buffer                 | [5], Feeding chain of   | -                 | Date 12/08  | /2013           |
| Τ                   | ID                                     | Name                                               | Buffers                              | Aug 2           | 10                               | 26                      | Sep-2013          | 00          | 16              |
| Ľ                   | 2                                      | Develop Part 1                                     | 34% 76% n/a                          |                 | 19                               | -Development            | 02                | 09          | 10              |
|                     | 3                                      | Build Part 1                                       | 34% 76% n/a                          | ]               |                                  | tengin                  | eering            |             |                 |
|                     | 4                                      | Integration 1                                      | 34% 76% n/a                          |                 |                                  | Ľ                       | -Deve             | opment,Engi | neering         |
|                     | 5                                      | Milestone buffer                                   | n/a <b>76%</b> n/a                   |                 |                                  |                         | 769               | 6           |                 |
|                     | 6                                      | Review of Concept                                  | <b>34%</b> n/a <b>0%</b>             | ) 🗖             | Car                              | l Brandon               |                   |             |                 |
|                     |                                        |                                                    |                                      |                 |                                  | Duration of             | of task 6         | is 2 da     | ys longer. Task |
| •                   |                                        |                                                    |                                      | • •             |                                  | 6 become                | s part of         | the tee     | ding chain fo   |
| ∢<br>Ta:            | sk proj                                | perties                                            |                                      | ► <b>₹</b>      |                                  | 6 become<br>the mileste | s part of<br>one. | the tee     | ding chain fo   |
| ∢<br>Ta:<br>G       | sk proj<br>eneral                      | perties Constraint Progress                        | Resource requirements                | Dependen        | icies Notes Con                  | 6 become<br>the milesto | s part of<br>one. | the fee     | ding chain fo   |
| ∢<br>Ta:<br>G       | sk prop<br>eneral<br>equirer           | perties Constraint Progress ments (edit)           | Resource requirements                | ▶ ∢<br>Dependen | icies Notes Con                  | 6 become<br>the milesto | s part of<br>one. | the fee     | eding chain fo  |
| ∢<br>Ta:<br>G<br>Re | sk prop<br>eneral<br>equirer<br>Resour | perties Constraint Progress ments (edit) rce/Skill | Resource requirements Estimated work | Dependen        | icies Notes Con<br>tatus Estimat | 6 become<br>the milesto | s part of<br>one. | the tee     | eding chain fo  |

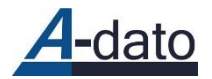

#### Effect "Automatic Buffer Consumption" when inserting buffers - 0

16

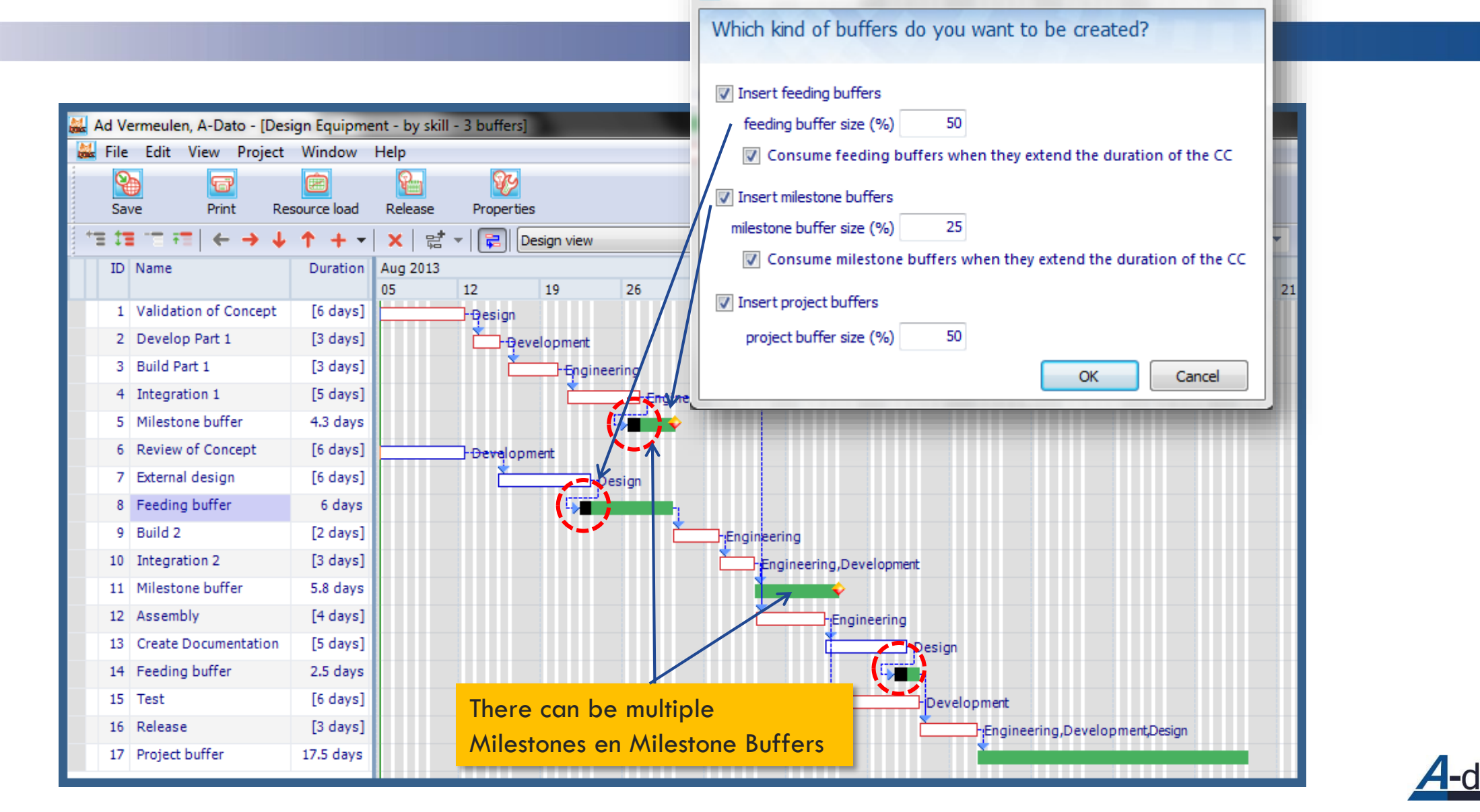

Recalculate buffers

# **Controlling Buffer Information**

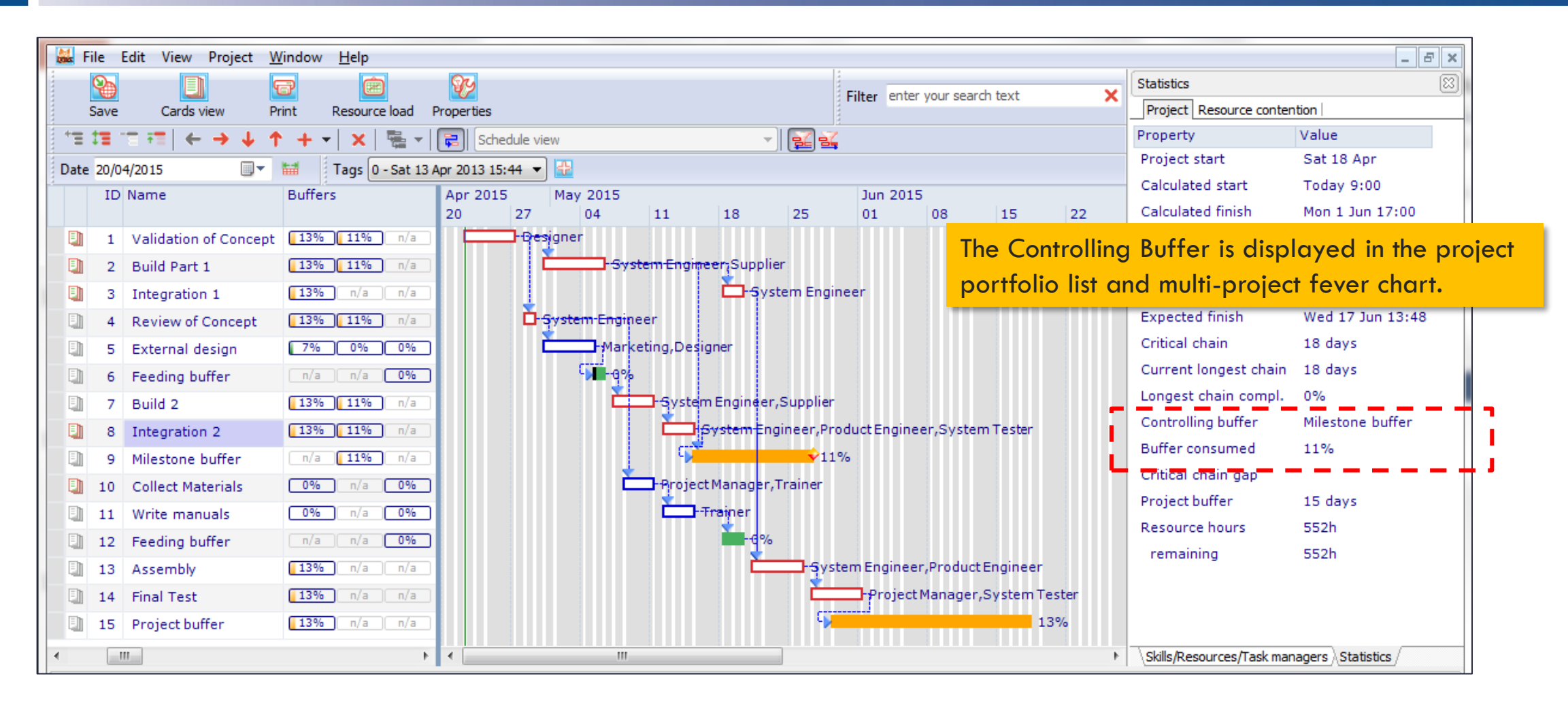

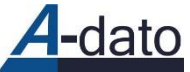

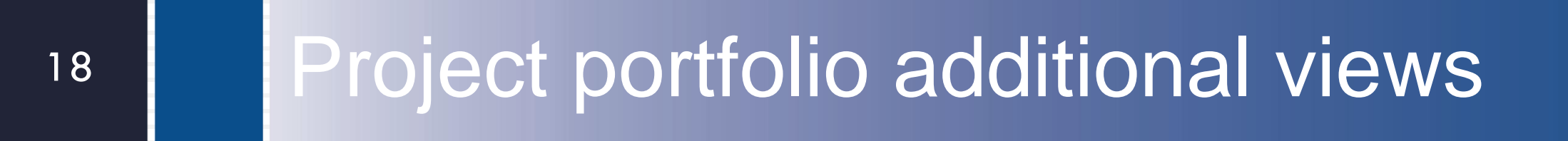

## Multi-Project Progress information Buffer filter added to Project Portfolio View

| lyna.   | File Edit  | Window H       | Help                |              |                         |                                 |               |            |                 |                                       |             |              |  |
|---------|------------|----------------|---------------------|--------------|-------------------------|---------------------------------|---------------|------------|-----------------|---------------------------------------|-------------|--------------|--|
| ******* | Save all   | Reporting      | Open                | Add          | <b>R</b><br>Delete      | Properties                      | Progress char | t Notes    | Resource load   |                                       |             |              |  |
| Se      | earch Stat | us: Released   |                     |              |                         |                                 | -             |            |                 |                                       |             |              |  |
| My      | activities | Messages (0)   | Project portfolio   | Active tasks | alendar Confi           | gure – – –                      |               |            |                 |                                       |             |              |  |
|         | Filter 🏹 S | Show all 🛛 🍟   | Not started 🛐 Re    | eleased Buff | fers Show proj          | ect buffer                      | <b>•</b>      |            |                 |                                       |             |              |  |
|         | Ref.       | Description    |                     |              | Show most<br>Show proje | t critical buffer<br>ect buffer | Start         | End        | Expected finish | ССРМ                                  | Performance | $\checkmark$ |  |
|         | D1         | D1 Product     | Development         |              | Show all be             | uffers                          | 6 Apr         | Thu 9 Jul  | Fri 10 Jul      | clc/cc: 14d/53d                       | 26%         |              |  |
|         |            | resource hours | : 672h remaining: 5 | 44h - 80%    |                         |                                 | '             |            |                 | pop/pol 12// 0/ 2/ 0                  | 43%         |              |  |
|         | D2         | D2 Product     | Development         |              | AV                      | Released                        | Sun 26 Apr    | Thu 24 Sep | Mon 21 Sep      | clc/cc: 11,5d/83d<br>pbp/pb: 9,5d/42d | 14%         |              |  |
|         |            | resource hours | : 1448h remaining:  | 1308h - 90%  |                         |                                 |               |            |                 |                                       | 2376        |              |  |
|         | WP1        | New Heatin     | g Control           |              | SC                      | Released                        | Sun 26 Apr    | Mon 29 Jun | Thu 25 Jun      | clc/cc: 3,3d/34d<br>pbp/pb: 1,8d/17d  | 10%         |              |  |
|         |            | resource hours | : 566h remaining: 5 | 02h - 88%    |                         |                                 |               |            |                 |                                       | 1078        |              |  |
|         | D3         | D3 Product     | development         |              | AV                      | Released                        | Today         | Fri 3 Jul  | Thu 25 Jun      | clc/cc: 0d/29d<br>pbp/pb: 0d/15d      | 0%          |              |  |
|         |            | resource hours | : 520h remaining: 5 | 20h - 100%   |                         |                                 |               |            |                 |                                       | 0,0         |              |  |

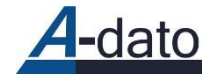

## Show all buffers

| File Edi   | t Window Help         |                         |            |                |            |                |            |                 |                                        |             |                                  |              |  |
|------------|-----------------------|-------------------------|------------|----------------|------------|----------------|------------|-----------------|----------------------------------------|-------------|----------------------------------|--------------|--|
| 9          | 6                     | <u>8</u>                | <b>P</b>   | <b>?</b> .     | Ŷ          | _              |            | (C)             |                                        |             |                                  |              |  |
| Save all   | Reporting (           | Open                    | Add        | Delete         | Properties | Progress chart | t Notes    | Resource load   |                                        |             |                                  |              |  |
| arch Sta   | tus: Released         |                         |            |                |            |                |            |                 |                                        |             |                                  |              |  |
| activities | Messages (0) Project  | portfolio Activ         | ve tasks 🤇 | Calendar Con   | figure     |                | •          |                 |                                        |             |                                  |              |  |
| ilter 🍹    | Show all 🛛 🍟 Not star | ted 🌾 Releas            | sed Bu     | ffers Show all | buffers    | •              | <br>       |                 |                                        |             |                                  | 🚅 Timeline 🔛 |  |
| Ref.       | Description           |                         |            | PM             | Status     | Start          | End        | Expected finish | ССРМ                                   | Performance | <ul> <li>Milestone bu</li> </ul> | ffers        |  |
| D1         | D1 Product Develo     | pment                   | - 80%      | SH             | Released   | Sun 26 Apr     | Thu 9 Jul  | Tue 21 Jul      | clc/cc: 14d/53d<br>pbp/pb: 18,8d/27d   | 26%<br>70%  |                                  |              |  |
| WP1        | New Heating Cont      | rol<br>maining: 502h    | - 88%      | SC             | Released   | Sun 26 Apr     | Mon 29 Jun | Mon 6 Jul       | clc/cc: 3,3d/34d<br>pbp/pb: 8,8d/17d   | 10%<br>51%  | 3                                |              |  |
| D2         | D2 Product Develo     | pment<br>emaining: 1308 | 8h - 90%   | AV             | Released   | Sun 26 Apr     | Thu 24 Sep | Wed 30 Sep      | clc/cc: 11,5d/83d<br>pbb/pb: 16,5d/42d | 14%<br>39%  |                                  |              |  |
| D3         | D3 Product develo     | pment<br>maining: 520h  | -100%      | AV             | Released   | Mon 27 Apr     | Fri 3 Jul  | Mon 6 Jul       | clc/cc: 0d/29d<br>pbp/pb: 7d/15d       | 0%<br>47%   | 0%                               | 0%<br>27%    |  |

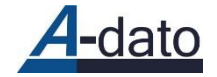

#### Progress chart Same Filters as in the Project Portfolio view

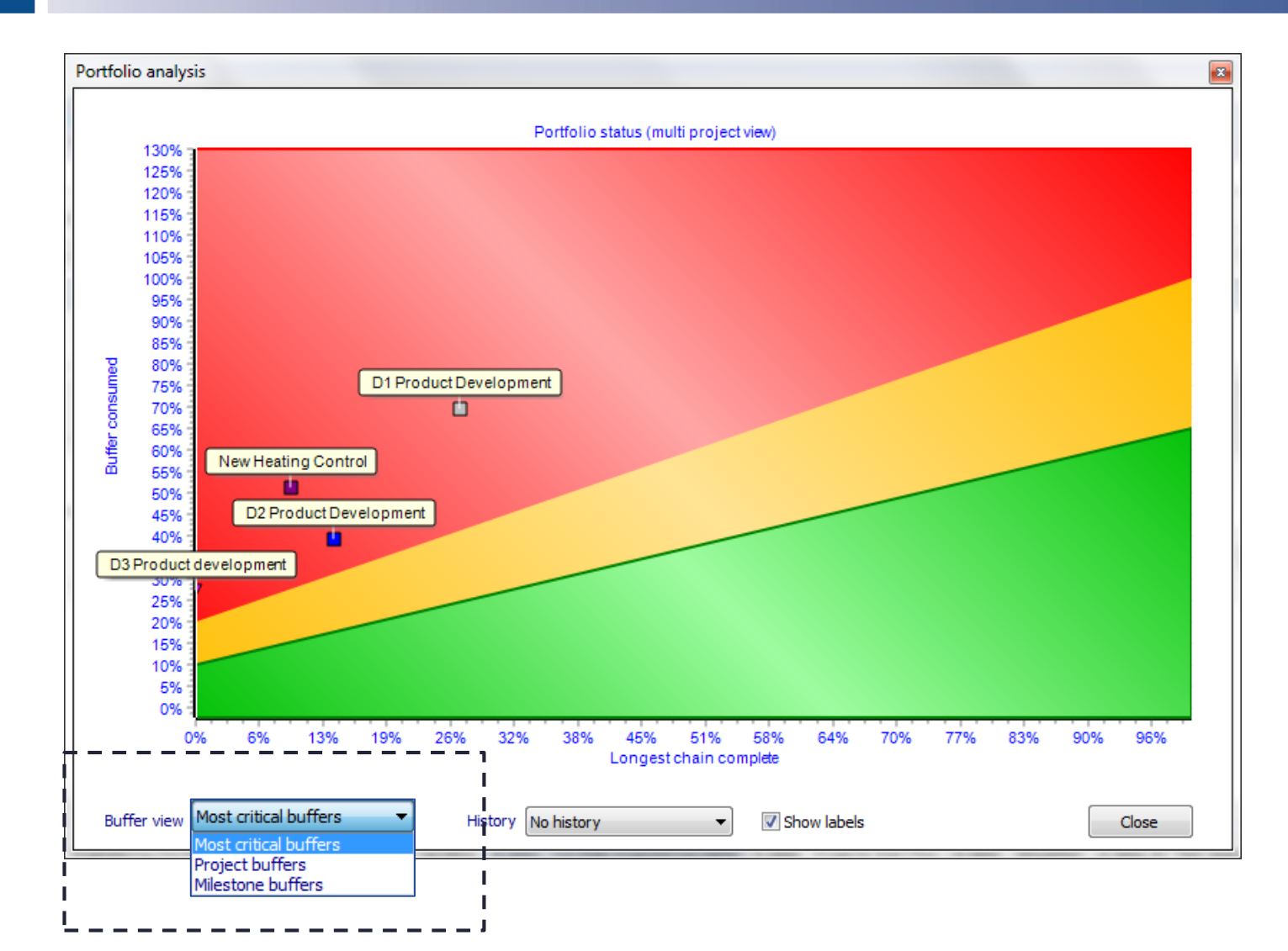

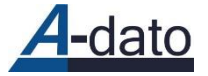